# **Advanced Review**

Thank you for purchasing my plugin. If you have any questions that are beyond the scope of this help file, please feel free to email via my user page contact form here. Thanks so much!

Created: 27/4/2015 | By: Magenest | Support Portal: http://servicedesk.izysync.com/servicedesk/customer/portal/99

Introduction

 Features
 System Requirements

 Configuration
 Management

 Manage comments
 Manage reports

 Display

 Comments
 Report

## Introduction

Add a histogram table to the reviews of your products, as well as you see in most trendy e-commerce sites. Keep upto-date about most trendy products thanks to the new options conceived to manage an advanced review system.

Woocommerce Advanced Reviews offers something more than the traditional displaying of product review and rating. It allows your users to report another review. Furthermore, a summary is generated for each product with an indication of how many reviews have been written for each different rating.

Research states that other users' reviews are the primary information, together with product price obviously, that drives them to buy an item or not. Let your users discover what other users say about the product.

For more details, live-demo and user reviews, please visit: http://store.magenest.com/woocommerce-plugins /woocommerce-advanced-review.html

### **Features**

- 1. Display summary of reviews.
- 2. Ability to rating review through "Helpful" and "Not Helpful" button in each comment.
- 3. Add ability to allow customers report a review if it is unappropriate
- 4. Define your own abuse report fields.
- 5. Add ability to reply to a product review.
- 6. Add review summary bar with statistics about how many times a rating of 1,2,3,4 or 5 stars was submitted.
- 7. SEO friendly

### **System Requirements**

Your store should be running on WPML or Wordpress 2.2.x - 2.4.x and Wordpress 4.1 - 4.3.

Video Tutorial

## Configuration

Configure report fields to report, access configuration page by the following steps Woocommerce Settings > Advanced Review tab.

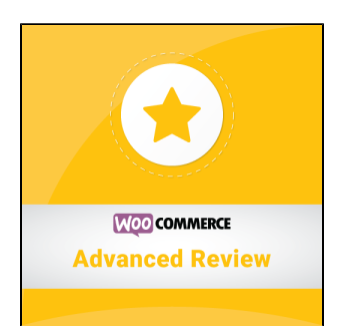

As you can see, the report fields is seperated by "|" without quotes.

# Management

Manage comments We manage comments in wordpress comment section

|      | 1 1 0                                            | To delete a comment, Just log in and view the post's comments. There you will have the opt<br>to edit or delete them.                              | ion                                 |
|------|--------------------------------------------------|----------------------------------------------------------------------------------------------------|-------------------------------------|
|      | Gerhard<br>gerhard@woothemes.com<br>72.251.244.9 | Submitted on 2013/06/08 at 9:37 am<br>The best hoodle ever!                                                                                        | Ninja Silhouette<br>12 View Product |
|      | Maria<br>marla@woothemes.com<br>24.225.103.32    | Submitted on 2013/06/07 at 3:56 pm<br>He really is the cutest little man. Swoooon!<br>Unapprove   Reply   Quick Edit   Edit   Spam   Delete        | Woo Ninja 🕕 View Product            |
|      | Maria<br>maria@woothemes.com<br>24.225.103.32    | Submitted on <b>2013/06/07 at 3:55 pm</b><br>I didn't expect this poster to arrive folded. Now there are lines on the poster and one sad<br>Ninja. | Premium Quality                     |
|      | Maria<br>maria@woothemes.com<br>24.225.103.32    | Submitted on 2013/06/07 at 3:54 pm<br>Three letters, one word: WOO!                                                                                | Woo Logo<br>View Product            |
|      | Author                                           | Comment                                                                                                    | In Response To                      |
| Bulk | Actions • Apply                                  | 56 ite                                                                                                    | ems « < 1 of 3 > »                  |

### Manage reports

We'll see the Advanced review report menu in administration page, click into and view the reports.

| # | Content                                                                                              | Report<br>type | Report email         | Report<br>content | Action                |
|---|----------------------------------------------------------------------------------------------------|----------------|----------------------|-------------------|-----------------------|
| 1 | I have lots of hoodies, but none is as cool as this one!                                             | Report 1       | maria@woothemes.com  | Spam              | <u>Edit</u><br>Delete |
| 2 | ssssssda                                                                                             | Report 2       | ryan@woothemes.com   |                   | <u>Edit</u><br>Delete |
| 3 | dsadlasd                                                                                             | Report 3       | stuart@woothemes.com | Sexual cotent     | <u>Edit</u><br>Delete |
| 4 | The best hoodie ever!                                                                                | Report 4       | dan@woothemes.com    |                   | <u>Edit</u><br>Delete |
| 5 | This only gets 1 star because I don't have this yet. I want it now!                                  | Report 3       | dan@woothemes.com    |                   | <u>Edit</u><br>Delete |
| 6 | I love hoodies, and ninjas, so what could be better than a ninja hoodie? Not much, if you ask<br>me! | Report 3       | dan@woothemes.com    | Report            | <u>Edit</u><br>Delete |

- Content: Content of comment that was reported
  Report type: Report type is defined in setting page
  Report email: Email of person who have reported the comment
  Report content: the content of report

# Display

### Comments

Summary of product

## 10 reviews for Ninja Silhouette

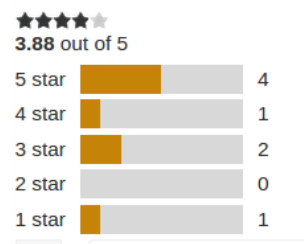

Comments of product, people can rate the review by click into Helpful or Not helpful

| 1                                                                                                    | Coen Jacobs – June 7, 2013 :                                                                                    |  |  |  |
|----------------------------------------------------------------------------------------------------|----------------------------------------------------------------------------------------------------|--|--|--|
|                                                                                                    | I have lots of hoodies, but none is as cool as this one!                                                        |  |  |  |
| ls it<br>Rep                                                                                                    | ls it helpful to you? <mark>Helpful Not Helpful</mark> 2 of 2 found it helpful<br>Report Reply                  |  |  |  |
|                                                                                                    | tiendt@sadfk.sdf - May 26, 2015 :                                                                               |  |  |  |
|                                                                                                    | sssssssda                                                                                                    |  |  |  |
|                                                                                                    | Is it helpful to you? Helpful Not Helpful 2 of 4 found it helpful<br>Report Reply                               |  |  |  |
|                                                                                                    | Itendøsdlkaf.sdfsdf – May 26, 2015 :                                                                            |  |  |  |
|                                                                                                    | dsadlasd                                                                                                    |  |  |  |
|                                                                                                    | Is it helpful to you? <mark>Helpful Not Helpful</mark> 0 of 0 found it helpful<br><mark>Report Reply</mark>     |  |  |  |
|                                                                                                    | Your comment is awaiting approval The best hoodie ever!                                                         |  |  |  |
| ls it<br>Rep                                                                                                    | Is it helpful to you? Helpful Not Helpful 2 of 3 found it helpful<br>Report Reply                               |  |  |  |
| 2                                                                                                    | ****                                                                                                    |  |  |  |
| <ul> <li>Helpful: click into</li> <li>Not Helpful: click</li> <li>Report: report a construction</li> <li>Reply: reply a construction</li> </ul> | "Helpful" button if you see it useful<br>into "Not Helpful" button if you see it not useful<br>comment<br>mment |  |  |  |

Display the reply form when click into reply buttun

|     | Image: Second system     Image: Second system     Image: Second system | t is awaiting approval<br>odie ever!      |
|-----|----------------------------------------------------------------------------------------------------|-------------------------------------------|
| - I | s it helpful to you? H                                                                                                    | Inful Not Helpful 2 of 3 found it beloful |
|     | Penly                                                                                                    |                                           |
|     | Керту                                                                                                    |                                           |
|     | Email                                                                                                    |                                           |
|     | Content                                                                                                    | <i>b</i>                                  |
|     | Report Reply                                                                                                    |                                           |

- Email: type your emailContent: content of comment you reply

## Report

When click into the report buttun, a pop-up screen will be shown.

| eply                             |          |                         |   |   |
|----------------------------------|----------|-------------------------|---|---|
|                                  |          |                         |   | × |
| <i>mment i.</i><br>Est hoo       | Reason   | Choose a type of report | • |   |
| u? Help                          | Email    |                         |   |   |
|                                  | Content  |                         |   |   |
|                                  | Submit   |                         |   |   |
| ★★<br>t – June 7<br>t Hoodie for | a Ninja! |                         |   |   |

- Reason: the reason for report
  Email: reporter email
  Content: content of report

If you have want the further features that is not supported in current version, do not hesitate to contact us. Magenest